# INSTRUCTIVO PAGO DE MULTAS DE LA DIRECCIÓN NACIONAL DE TRANSPORTE AÉREO.-

Las multas impuestas por la Dirección Nacional de Transporte Aéreo podrán ser abonados únicamente de la siguiente manera:

- Cheque o efectivo exclusivamente en la sucursales del Banco de la Nación Argentina (ANEXO A)
- Home Banking Volante Electrónico de Pago (VEP) (ANEXO B)

Como Anexo "A" se detalla el paso a paso para la generación de la boleta de pago para presentar en el Banco de la Nación Argentina.

Como Anexo "B" se especifican los pasos a seguir para la generación del (VEP).

En el Anexo "C" se encuentran descriptos los pasos necesarios para realizar el pago del VEP mediante "Pago mis cuentas" o "Red Link".

# ANEXO A

### BOLETA DE PAGO. BANCO NACIÓN .-

Generación Boleta de Pago. Pasos:

- 1. Acceda a la página web <u>https://erecauda.mecon.gov.ar</u>
- 2. Ir a la opción acceso sin clave fiscal, click en "ingresar"
- 3. En entidad receptora de los fondos deberá seleccionar "669 Administración Nacional de Aviación Civil". El campo entidad ordenante se completará en forma automática.

| Entidad Receptora de los Fondos | Administración Nacional de Aviación Civil |  |
|---------------------------------|-------------------------------------------|--|
| Entidad Ordenante               | Administración Nacional de Aviación Civil |  |

- 4. Click en "generar comprobante para pago".
- 5. Aparecerá una pantalla que dice *"Se dará inicio a una serie de pasos que Ud. deberá seleccionar…"*, click en "Aceptar".
- 6. Luego elegir la opción "Infracciones Aeronáuticas" haciendo click ►, luego click en "Multas"

| 1. Seleccionar el Concepto         2. Complete los Datos         3.           Entidad Recentora de los Englos         Administración Nacional de Aviación Civil | . Genere el Comprobante |  |  |
|----------------------------------------------------------------------------------------------------|-------------------------|--|--|
| Entidad Recentora de los Fondos Administración Nacional de Aviación Civil                                                                                       |                         |  |  |
|                                                                                                    |                         |  |  |
| Entidad Ordenante Administración Nacional de Aviación Civil                                                                                                    |                         |  |  |
| Conceptos de Pago                                                                                                    |                         |  |  |
| Filtro de Búsqueda Q                                                                                                    |                         |  |  |
| <ul> <li>CIPE - Centro de Instrucción, Perfeccionamiento y Experimentación</li> </ul>                                                                           |                         |  |  |
| Dirección de Administración Financiera y Control                                                                                                    |                         |  |  |
| ▼ Infracciones aeronáuticas                                                                                                    |                         |  |  |

- 7. En CUIT/CUIL/CDI del contribuyente introducir el número de CUIT de la empresa infractora.
- 8. En "importe de pago" introducir el monto a abonar.
- 9. En los campos "documento de instrucción" y "norma de respaldo" no es necesario introducir datos.
- 10. Hacer click en "Datos de contacto". Completar el teléfono y correo electrónico de contacto.
- 11. Hacer click en "Datos específicos", completar el número y año del expediente (EXP ANC:XXX) con el que tramita la infracción y el nombre de fantasía de la empresa en caso que corresponda.

| Datos Generales                       |                         |
|---------------------------------------|-------------------------|
| Datos de Contacto                     |                         |
| <ul> <li>Datos Específicos</li> </ul> |                         |
|                                       |                         |
| Empresa                               | Nombre de fantasia      |
| Expediente                            |                         |
| Número                                | 123456                  |
| Año Expediente                        | 2017                    |
|                                       |                         |
|                                       |                         |
|                                       | Cancelar Volver Continu |

12. Una vez completados los campos obligatorios, hacer click en "continuar".13. Click en "Generar boleta de pago", completar el código captcha.

| Medio de Pago / Entidad de Pago   |          |        |           |
|-----------------------------------|----------|--------|-----------|
| Generar Boleta de P               | ago      |        |           |
| 6nhcc :                           | 3        |        |           |
| Ingrese el código                 |          |        |           |
| Fecha de Vencimiento para el pago |          |        |           |
|                                   | Cancelar | Volver | Finalizar |

Aclaración: La fecha de vencimiento que aparecerá en pantalla no está relacionada con el vencimiento de la obligación que se está abonando. La fecha que aparece es la de expiración del VEP; el mismo expirará automáticamente a los 25 días de su generación.

- 14. Click en "Finalizar".
- 15. Se visualizará en pantalla la boleta de pago que debe ser presentada en la sucursal del Banco de la Nación Argentina

| Administración Nacional<br>Administración Nacional de Aviación<br>Civil                                                                                                    | OSIRIS                                                  |  |  |  |  |  |
|----------------------------------------------------------------------------------------------------|---------------------------------------------------------|--|--|--|--|--|
| Boleta Nro: 201700000139                                                                                                    | 01700000139 Emisión: 19/05/2017 Vencimiento: 13/06/2017 |  |  |  |  |  |
| Contribuyente/Deudor                                                                                                    | 20XXXXXXX4 - LITVAK FEDERICO FORMULARIO 6250            |  |  |  |  |  |
| Entidad Ordenante: SAF 669 - Administración Nacional de Aviación Civil<br>Obligado/Usuario: -<br>Concepto de Pago: 1.1173 - CIPE - Actualización AIS - C1173<br>Importe de Pago: \$ |                                                         |  |  |  |  |  |
|                                                                                                    |                                                         |  |  |  |  |  |
| 6250 20330799944 6264 201700000139 00000000001 170613 0669 0669 8                                                                                                    |                                                         |  |  |  |  |  |

- 16. Para imprimir la boleta hacer click en "descargar". (Es necesario tener instalado el programa Acrobat Reader)
- 17. Concurrir al Banco de la Nación Argentina con la boleta impresa. En el caso de abonar con cheque, el mismo deberá ser emitido a la orden de Banco de la Nación Argentina y en el dorso la leyenda "Únicamente para ser aplicado al pago de la boleta Nro xxxx". Cabe destacar que aquella persona responsable de la firma del valor antes mencionado deberá ser la misma que lo endose.
- 18. Efectuado el pago de la Multa el infractor deberá dar aviso vía mail a las siguientes direcciones de correo electrónico: <u>stesler@anac.gob.ar</u>; <u>ssaporiti@anac.gob.ar</u>; <u>mmolero@anac.gob.ar</u>, indicando nombre o razón social de la infractora, número de expediente y monto abonado.

# ANEXO B

#### VOLANTE ELECTRÓNICO DE PAGO.-

#### ALTA DEL SERVICIO E RECAUDA. AFIP.-

# Los pasos que se describen a continuación deberán ser realizados por única vez para dar de alta el servicio E-Recauda en la AFIP.

- 1. Acceda a la página web de la AFIP: http://www.afip.gob.ar
- 2. Ingresar a "Acceso con clave fiscal". Deberá ingresar el CUIT y la clave fiscal. Si no dispone de clave fiscal nivel 2 o superior, consultar <u>aquí</u><sup>1</sup> como tramitarla.
- 3. Seleccione el link "Administrador de Relaciones de Clave Fiscal"

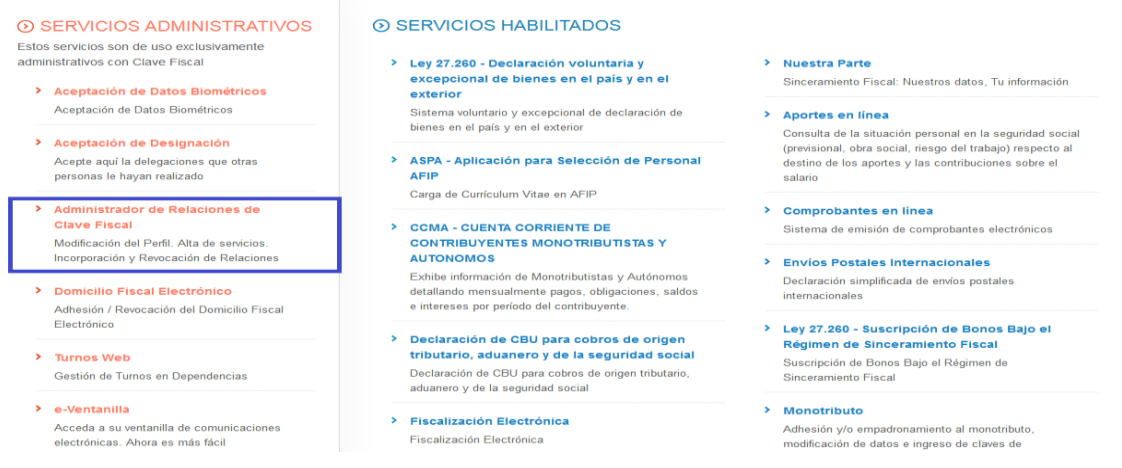

#### 4. Presione el botón "Adherir servicio"

| Se                   | rvicio Administrador de Relaciones                                                                                                    |                                                  |
|----------------------|----------------------------------------------------------------------------------------------------|--------------------------------------------------|
| Este<br>repr<br>faci | servicio le permite gestionar (incorporar y revocar) autorizaciones para operar servicios en nombre<br>esente. Las operaciones generan formularios oficiales AFIP. Los mismos se abren en ventanas emer<br>idad en la operación. Por favor tenga en cuenta esto a la hora de configurar su navegador. | suyo o de la persona que<br>gentes para su mayor |
| +                    | Utilizando el botón "Adherir Servicio" podrá asociar un servicio a su Clave Fiscal. Esta es una<br>nueva opción más simple y rápida de utilizar. Tenga en cuenta que el mismo no es válido para<br>habilitar un servicio en representación de otra persona.                                           | ADHERIR SERVICIO                                 |
| ÷                    | Utilizando el botón "Nueva Relación" podrá generar nuevas autorizaciones para utilizar servicios.<br>Las autorizaciones podrán ser para Ud. mismo o bien para autorizar a otras personas para<br>acceder a algún servicio en su nombre.                                                               | Nueva Relación                                   |
| +                    | Utilizando el botón "Consultar" podrá buscar las distintas relaciones existentes para su persona,<br>discriminados por Representantes (Personas que lo representan a Ud.) y Representados<br>(Personas que Ud. representa).                                                                           | CONSULTAR                                        |
|                      |                                                                                                    |                                                  |

5. Seleccione el botón "Ministerio de Hacienda y Finanzas Publicas", luego "Servicios Interactivos" y finalmente haga click en "E-Recauda".

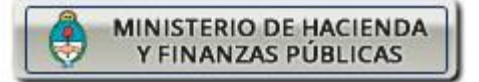

 $<sup>^{1}\</sup> https://servicios1.afip.gov.ar/clavefiscal/registrar/frmSolicitudAltaClaveFiscal_paso1.aspx$ 

- 6. Click en "confirmar".
- 7. Aparecerá una ventana emergente de confirmación. Cerrar la ventana y salir del sitio de la AFIP

"2017 - AÑO DE LAS ENERGÍAS RENOVABLES"

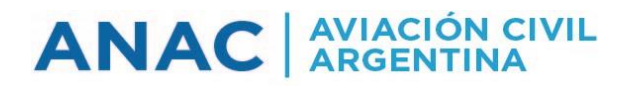

# ESTA PÁGINA FUE DEJADA INTENCIONALEMENTE EN BLANCO

Generación VEP. Pasos:

- 1. Acceda a la página web https://erecauda.mecon.gov.ar
- 2. Ir a la opción acceso <u>con</u> clave fiscal, Click en "ingresar" (Será redirigido a la página de la AFIP).
- 3. Introducir el CUIL/CUIT/CDI según corresponde y clave fiscal.
- 4. En entidad receptora de los fondos deberá seleccionar "669 Administración Nacional de Aviación Civil". El campo entidad ordenante se completará en forma automática.

| <b>ORECAUDA</b><br>Sistema de Recaudación de la Administración Pública Nacio | a                                             |
|------------------------------------------------------------------------------|-----------------------------------------------|
| Entidad Receptora de los Fond                                                | s Administración Nacional de Aviación Civil   |
| Entidad Ordenante                                                            | Administración Nacional de Aviación Civil     |
| 3                                                                            | Generar Comprobante para Pago                 |
|                                                                              | Generar Comprobante a partir de uno existente |

- 5. Click en "generar comprobante para pago".
- 6. Aparecerá una pantalla que dice *"Se dará inicio a una serie de pasos que Ud. deberá seleccionar…",* click en "Aceptar".
- 7. Luego elegir la opción "Infracciones Aeronáuticas" haciendo click ►, luego click en "Multas"

|                                                                                                    |                                                        | Generación de Comprobante para Pag        | 0                        |
|----------------------------------------------------------------------------------------------------|--------------------------------------------------------|-------------------------------------------|--------------------------|
|                                                                                                    | 1. Seleccionar el Concepto                             | 2. Complete los Datos                     | 3. Genere el Comprobante |
| Entidad Receptora de los Fondos<br>Entidad Ordenante                                                               |                                                        | Administración Nacional de Aviación Civil |                          |
|                                                                                                    |                                                        | Administración Nacional de Aviación Civil |                          |
|                                                                                                    | Conceptos de Pago                                      |                                           |                          |
|                                                                                                    | Filtro de Búsqueda<br>CIPE - Centro de Instrucción, Pe | Q<br>erfeccionamiento y Experimentación   |                          |
| <ul> <li>Dirección de Administración Financiera y Control</li> <li>Infracciones aeronáuticas<br/>Multas</li> </ul> |                                                        |                                           |                          |

- 8. En CUIT/CUIL/CDI del contribuyente introducir el número de CUIT de la empresa infractora.
- 9. En "importe de pago" introducir el monto a abonar.
- 10. En los campos "documento de instrucción" y "norma de respaldo" no es necesario introd

- 11. Hacer click en "Datos de contacto". Completar el teléfono y correo electrónico de contacto.
- 12. Hacer click en "Datos específicos", completar el número (EXP ANC XXX) y año del expediente con el que tramita la infracción y el nombre de fantasía de la empresa en caso de corresponder.

| Datos Específicos |                    |  |  |
|-------------------|--------------------|--|--|
| Empresa           | Nombre de fantasia |  |  |
| Expediente        |                    |  |  |
| Número            | 123456             |  |  |
| Año Expediente    | 2017               |  |  |

- 13. Una vez completados los campos obligatorios, hacer click en "continuar".
- 14. Elegir alguna de las tres opciones disponibles para la generación del VEP.

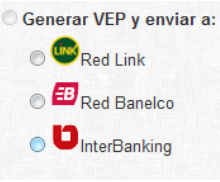

Aclaración: La fecha de vencimiento que aparecerá en pantalla no está relacionada con el vencimiento de la obligación que se está abonando. La fecha que aparece es la de expiración del VEP. El mismo expirará automáticamente a los 25 días de su generación.

15. Click en "Finalizar".

En la pantalla se visualizará el VEP generado:

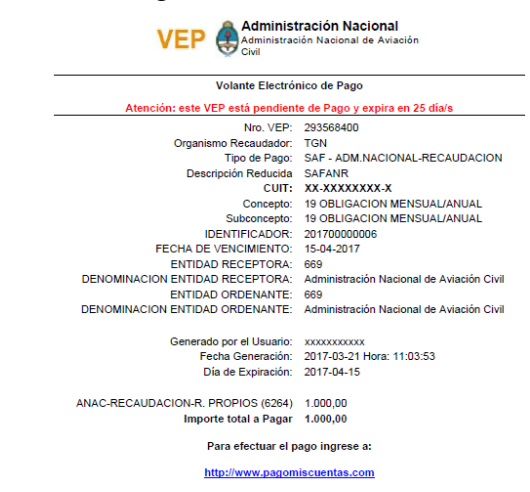

16. Para abonar el VEP generado, dirigirse a la página web de la entidad de pago que se haya seleccionado: "Red Link", "Red Banelco" o "Interbanking".

"2017 - AÑO DE LAS ENERGÍAS RENOVABLES"

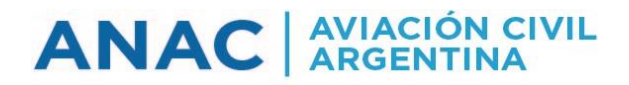

# ESTA PÁGINA FUE DEJADA INTENCIONALEMENTE EN BLANCO

# ANEXO C

#### **INSTRUCTIVO PARA EL PAGO DEL VEP. PASOS-**

#### **RED BANELCO**

- 1.1. Ingresar al *home banking* de la entidad bancaria desde la cual se abonará el VEP.
- 1.2. Ingresar a la sección "Pago mis cuentas".
- 1.3. En "buscar por rubro", elegir "AFIP".

| 🔍 Qué querés p    | agar?                       |                  |   |
|-------------------|-----------------------------|------------------|---|
| BUSCAR POR NOMBRE |                             | BUSCAR POR RUBRO |   |
|                   |                             | Rubro            | - |
|                   | <b>Q</b> Buscar una empresa | Empresa          | - |

1.4. En el menú desplegable "sub rubro" seleccionar "Impuestos AFIP VEP".

1.5. En el menú desplegable "empresa" seleccionar VEP.

1.6. Click en 💟

Se visualizará la siguiente pantalla:

| • Rubro                                                                                                    | Todos                | •   |
|----------------------------------------------------------------------------------------------------|----------------------|-----|
| • Empresa                                                                                                    | VEP                  | • 🕜 |
| <ul> <li>CUIT del Contribuyente del VEP a pagar</li> </ul>                                                           | Nuevo recorte Ctri+N |     |
| <ul> <li>CUIT del Generador del VEP a pagar</li> </ul>                                                               |                      |     |
| <ul> <li>Podés incluir una descripción para identificar la<br/>factura fácilmente (Ejemplo:Telefono casa)</li> </ul> |                      |     |

- 1.7. Completar el "CUIT del contribuyente del VEP a pagar" (Infractor) y el "CUIT del Generador del VEP a pagar". Si fuese el mismo contribuyente deberá repetir los datos en ambos campos.
- 1.8. Click en "siguiente".
- 1.9. Verificar que el "importe a pagar" que aparezca en pantalla sea el correcto, elegir el medio de pago, luego click en la casilla (recuadro azul). Hacer click en "Pagar".

| Próximos Vencimien                                                                     | tos              |                    |              |                            |  |  |  |
|----------------------------------------------------------------------------------------|------------------|--------------------|--------------|----------------------------|--|--|--|
| Seleccioná las cuentas que deseás pagar haciendo click en el casillero correspondiente |                  |                    |              |                            |  |  |  |
| Empresa                                                                                |                  | Importe a<br>Pagar | Vencimiento  | Medio de Pago              |  |  |  |
| VEP                                                                                    | Total            | \$ 1.000,00        | **/**/****   | <b>. . .</b>               |  |  |  |
| _                                                                                      | Total de Pesos   | \$ 1.000,00        |              |                            |  |  |  |
|                                                                                        |                  |                    |              | Adherir a PA               |  |  |  |
| 1.10. Click en                                                                         | ✓ Aceptar        |                    |              |                            |  |  |  |
| 1.11. Click en                                                                         | ► Continuar      |                    |              |                            |  |  |  |
| 1.12. Para visua                                                                       | alizar el compro | bante de           | pago hacer c | lick en el ícono de "pdf". |  |  |  |

|   | Pagos Efectuados |         |                 |               |                       | п          |
|---|------------------|---------|-----------------|---------------|-----------------------|------------|
|   | Empresa          | Importe | Nro. de Control | Fecha de Pago | Medio de Pago         | ₩          |
| • | VEP              | \$ 0,03 | 4151            | 21/03/17      | CA \$ 160160007804000 | 🗅 🗾        |
|   |                  |         |                 |               | Imp                   | rimir Todo |

1.13. El archivo pdf es el comprobante de pago.

| <del>:</del> Page                             | oMisC                                                                            | uentas                                                                 |  |  |
|-----------------------------------------------|----------------------------------------------------------------------------------|------------------------------------------------------------------------|--|--|
| Pago de<br>VEP                                |                                                                                  |                                                                        |  |  |
| Fecha<br>21/03/17                             | Hora<br>11:41:00                                                                 | Nro. Trans.<br>4883                                                    |  |  |
| CUIT:                                         | 2x-xx                                                                            | xxxxx-x                                                                |  |  |
| Por un importe de                             | \$ 1.00                                                                          | 0,00                                                                   |  |  |
| Debitado de su ct                             | a. CA\$                                                                          | 16016000xxxxxxx                                                        |  |  |
| NUMEI<br>SAF<br>Período:<br>NR<br>COMPROBANTE | Ro de Vep: 00<br>Anr ICS: 6264<br>00/0000 Antici<br>O.TRAN: 86729<br>VALIDO de P | 0293568400<br>-019-019<br>po/Cuota: 000<br>/3488395<br>AGO. CONSERVELC |  |  |
| Nro. de                                       | 5341<br>B                                                                        | Ancopatagoni                                                           |  |  |

1.14 Efectuado el pago de la Multa el infractor deberá dar aviso vía mail a las siguientes direcciones de correo electrónico: <u>stesler@anac.gob.ar</u>; <u>ssaporiti@anac.gob.ar</u>; <u>mmolero@anac.gob.ar</u>, indicando nombre o razón social de la infractora, número de expediente y monto abonado.

#### **RED LINK**

- 2.1. Ingresar al home banking de la entidad bancaria desde la cual se abonará el VEP.
- 2.2. Ingresar a la sección "pagos" VEP.

| Preguntas Frecuentes Operaci                   | ones Disponibles Se      | guridad del Sistema  | Mapa del Sitio |                   |             | Inicio                     | Contacto       | Salir    |
|------------------------------------------------|--------------------------|----------------------|----------------|-------------------|-------------|----------------------------|----------------|----------|
| 💼 Banco                                        | Nación                   |                      |                |                   |             | Bienvenido<br>a entrada 18 |                | 2        |
| Inicio > Posición Consolidada                  |                          |                      |                |                   |             |                            | Opciones Perso | onales 🜔 |
| Posición Consolidada<br>Cuentas                | Posición Con             | solidada             |                |                   |             | Sald                       | os             | ٩        |
| Tarjetas de Crédito<br>Transferencias 1º       | 🗢 descargar              | posición consolidada | imprimir po    | ición consolidada |             |                            | 1.111          |          |
| Pagos<br>Compras<br>Inversiones                | Agenda de Pagos<br>Pagar |                      |                |                   |             | >                          | ié szereibé    |          |
| Chequeras/Boletas<br>Prestamos                 | Servicios Adherido       | is 📕                 | Discostible    | Coldo CA          | -           | di                         | nero, en mu    | у        |
| Beneficios Nación<br>Servicio AFIP             | Pagos Realizados         | 2°                   | Disponible     | Saido \$*         | Sin Datos   | P.                         |                |          |
| Devolución de IVA<br>Comparación de comisiones | AFIP                     |                      | 0.0            | 00 Sin Dato       |             |                            | VÂLE           | _        |
|                                                | VEP Pagados              |                      | Saido Total e  | 13                | en 055 0,00 | 2                          |                |          |

Aclaración: Puede varias la pantalla de acuerdo al banco con el que se opera.

2.3. Elegir la opción que corresponda y luego click en "aceptar".

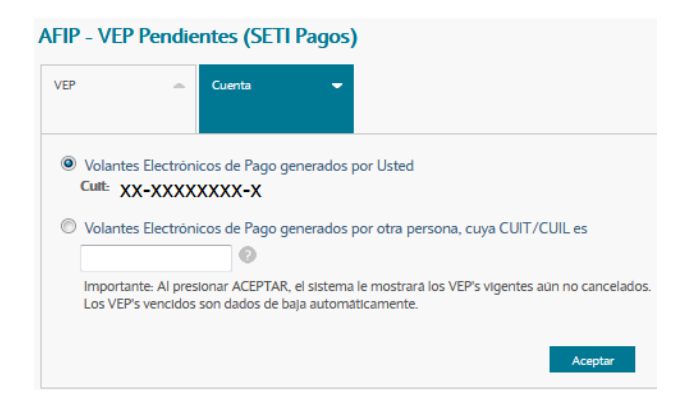

- 2.4. En pantalla se visualizará el VEP generado, hacer click en el importe del VEP y luego click en "seleccionar".
- 2.5. Elegir la cuenta desde la cual se desea abonar el VEP.
- 2.6. Click en "confirmar y pagar VEP".
- 2.7. El sistema le solicitará para confirmar la operación que ingrese la clave de acceso al home banking.

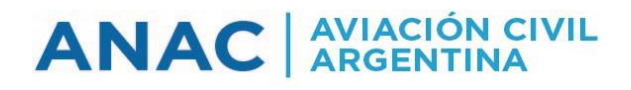

2.8. Se mostrara en pantalla el comprobante de pago.

| PAGO EFECTUADO          |                  |                          |  |  |  |
|-------------------------|------------------|--------------------------|--|--|--|
|                         | Banco            | o Nación                 |  |  |  |
| FECHA<br>21/03/2017     | HORA<br>13:18:46 | NRO.TRAN<br>007000541837 |  |  |  |
| PAGO DE:                | VEP AFIP         |                          |  |  |  |
| DESCRIPCION:            | SAF - ADM.N      | IACIONAL - RECAUDACION   |  |  |  |
| PERIODO:                |                  |                          |  |  |  |
| NRO. VEP:               | 293728587        |                          |  |  |  |
| CODIGO DE<br>SEGURIDAD: | 528              |                          |  |  |  |
| CUIT CONTRIBUYENTE:     | 2XXXXXXXX        | XX                       |  |  |  |
| CON DEBITO EN:          | Caja de Ahor     | ro                       |  |  |  |
| NRO DE CUENTA:          | 0002000XXX       | XXXX                     |  |  |  |
| IMPORTE:                | \$1.000,00       |                          |  |  |  |
| Link                    | Phone            | 2                        |  |  |  |

2.9. Efectuado el pago de la Multa el infractor deberá dar aviso vía mail a las siguientes direcciones de correo electrónico: <u>stesler@anac.gob.ar</u>; <u>ssaporiti@anac.gob.ar</u>; <u>mmolero@anac.gob.ar</u>, indicando nombre o razón social de la infractora, número de expediente y monto abonado.

## INTERBANKING

En caso de seleccionar esta opción de pago, consulte a su entidad bancaria el procedimiento para el pago del VEP.

Recuerde una vez efectuado el pago dar aviso vía mail a las siguientes direcciones de correo electrónico: <u>stesler@anac.gob.ar</u> ; <u>ssaporiti@anac.gob.ar</u> ; <u>mmolero@anac.gob.ar</u>, indicando nombre o razón social de la infractora, número de expediente y monto abonado.